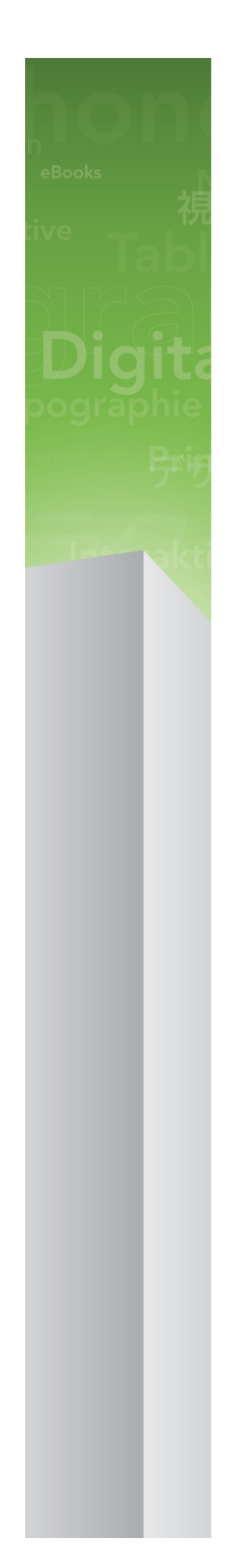

# Leia-me do QuarkXPress 9.5.2

# Índice

| Leia-me do QuarkXPress 9.5.24                    |
|--------------------------------------------------|
| Requisitos do sistema5                           |
| Requisitos do sistema: Mac OS5                   |
| Requisitos do sistema: Windows5                  |
| Instalar: Mac OS7                                |
| Efectuar uma instalação silenciosa               |
| Preparar uma instalação silenciosa: Mac OS       |
| Efectuar uma instalação silenciosa: Mac OS       |
| Adicionar ficheiros após a instalação: Mac OS8   |
| Instalar: Windows9                               |
| Efectuar uma instalação silenciosa9              |
| Preparar uma instalação silenciosa: Windows      |
| Instalação silenciosa: Windows                   |
| Adicionar ficheiros após a instalação: Windows10 |
| Actualizar11                                     |
| Actualizar12                                     |
| Instalar ou actualizar utilizando o QLA13        |
| Registar14                                       |
| Activar15                                        |
| Desinstalar16                                    |
| Desinstalar: Mac OS16                            |
| Desinstalar: Windows16                           |
| Alterações nesta versão17                        |
| Problemas conhecidos e resolvidos18              |

### ÍNDICE

| Contactar a Quark |    |
|-------------------|----|
| Nas Américas      | 19 |
| Fora das Américas | 19 |
|                   |    |
| Avisos legais     | 20 |

# Leia-me do QuarkXPress 9.5.2

O QuarkXPress® 9 oferece uma vasta gama de novas funções, incluindo estilos condicionais, legendas, marcas e numeração, vista Editor de texto e mais.

### Requisitos do sistema

#### Requisitos do sistema: Mac OS

#### Software

- Mac OS® X 10.5.8 (Leopard®), Mac OS X 10.6.8 (Snow Leopard®), Mac OS X 10.7.5 (Lion<sup>™</sup>), Mac OS X 10.8.x (Mountain Lion<sup>™</sup>) ou posterior
- · Testado no Citrix

#### Hardware

- Processador Mac® Intel®
- 2GB de RAM (mínimo de 1GB)
- 2GB de espaço no disco rígido

#### Opcional

- Ligação à Internet para activação
- Unidade DVD-ROM para instalação a partir de DVD (não necessária para a instalação por download)

### Requisitos do sistema: Windows

#### Software

- Microsoft® Windows® XP (Service Pack 2 ou 3), Windows Vista® Business ou Ultimate, Windows 7 SP1 Business ou Ultimate ou Windows 8 (32 e 64 Bit)
- Microsoft .NET Framework 3.5 SP1
- Testado no Citrix

#### Hardware

- 2GB de RAM (mínimo de 1GB)
- 1 GB de espaço no disco rígido
- Suporta 32-bit e 64-bit

### Opcional

- Ligação à Internet para activação
- Unidade DVD-ROM para instalação a partir de DVD (não necessária para a instalação por download)

### Instalar: Mac OS

Para instalar o QuarkXPress:

- 1 Desactive qualquer programa de protecção antivírus. Se estiver preocupado com a possibilidade de o computador ser infectado por um vírus, execute uma verificação de vírus no ficheiro do instalador e, em seguida, desactive o programa de detecção de vírus.
- 2 Faça duplo clique no ícone do instalador e siga as instruções apresentadas no ecrã.

#### Efectuar uma instalação silenciosa

A função de instalação silenciosa permite aos utilizadores instalar o QuarkXPress nos seus computadores através de uma rede, sem ter de seguir instruções passo a passo. Esta função é útil para instalações em grandes grupos, quando a instalação manual é incómoda.

#### Preparar uma instalação silenciosa: Mac OS

Para permitir que os utilizadores do Mac OS façam uma instalação silenciosa nos seus computadores, um administrador terá de efectuar as seguintes modificações:

- 1 Copiar todo o conteúdo do disco ou uma imagem do disco que contenha o instalador, para uma pasta vazia no disco rígido local.
- 2 Utilizando a cópia local do instalador, instalar o QuarkXPress no disco rígido local. O instalador cria um ficheiro "setup.xml" na pasta onde o instalador se encontra.
- 3 Partilhe a pasta que contém o instalador e o ficheiro "setup.xml" com utilizadores que possuam uma licença para instalar o QuarkXPress.

#### Efectuar uma instalação silenciosa: Mac OS

Para efectuar uma instalação silenciosa no Mac OS, um utilizador final tem de realizar os seguintes procedimentos:

- 1 Copie a pasta do instalador que contém o ficheiro "setup.xml" para o seu computador.
- 2 Fazer duplo clique no ícone do instalador do QuarkXPress e seguir as instruções apresentadas no ecrã.

### Adicionar ficheiros após a instalação: Mac OS

Para adicionar ficheiros após a instalação, faça duplo clique no ícone do instalador. Utilize a lista **Instalação Personalizada** para seleccionar os itens a instalar.

### Instalar: Windows

Para instalar o QuarkXPress:

- 1 Desactive qualquer programa de protecção antivírus. Se estiver preocupado com a possibilidade de o computador ser infectado por um vírus, execute uma verificação de vírus no ficheiro do instalador e, em seguida, desactive o programa de detecção de vírus.
- 2 Faça duplo clique no ícone do instalador e siga as instruções apresentadas no ecrã.

#### Efectuar uma instalação silenciosa

A função de instalação silenciosa permite aos utilizadores instalar o QuarkXPress nos seus computadores através de uma rede, sem ter de seguir instruções passo a passo. Esta função é útil para instalações em grandes grupos, quando a instalação manual é incómoda.

#### Preparar uma instalação silenciosa: Windows

Para permitir que os utilizadores do Windows façam uma instalação silenciosa nos seus computadores, um administrador terá de efectuar as seguintes modificações:

- 1 Copiar todo o conteúdo do disco ou uma imagem do disco que contenha o instalador, para uma pasta vazia no disco rígido local.
- 2 Utilizando a cópia local do instalador, instalar o QuarkXPress no disco rígido local. O instalador cria um ficheiro "setup.xml" na pasta onde o instalador se encontra.
- 3 Abra o ficheiro "silent.bat" num editor de texto e certifique-se de que o caminho do ficheiro "setup.xml" surge na primeira linha da seguinte forma: '[percurso de rede do ficheiro setup.exe]' /s /v'/qn'
- 4 Partilhe a pasta que contém o instalador e o ficheiro "setup.xml" com utilizadores que possuam uma licença para instalar o QuarkXPress.

#### Instalação silenciosa: Windows

Para efectuar uma instalação silenciosa no Windows, o utilizador final tem de realizar os seguintes procedimentos:

- 1 Navegue até à pasta partilhada que contém os ficheiros "setup.xml" e "silent.bat".
- 2 Fazer duplo clique no ficheiro "silent.bat" e seguir as instruções apresentadas no ecrã.

#### **INSTALAR: WINDOWS**

#### Adicionar ficheiros após a instalação: Windows

Para adicionar ficheiros após a instalação:

- 1 Faça duplo clique no ícone do ficheiro "setup.exe".
  - É apresentada a caixa de diálogo **Configurar**.
- 2 Clique em Seguinte.

É apresentado o ecrã Manutenção do Programa.

- Clique em **Modificar** para seleccionar os ficheiros a instalar. Pode instalar novos ficheiros ou remover ficheiros previamente instalados.
- Clique em Reparar para corrigir problemas menores relacionados com os ficheiros instalados. Utilize esta opção se ocorrerem problemas como: ficheiros, atalhos ou entradas de registo em falta ou danificadas.
- 3 Clique em Seguinte.
- Se tiver clicado em Modificar na caixa de diálogo anterior, é apresentado o ecrã Instalação Personalizada. Faça as alterações apropriadas e clique em Seguinte. É apresentado o ecrã Pronto a Modificar o Programa.
- Se tiver clicado em **Reparar** na caixa de diálogo anterior, é apresentado o ecrã **Pronto a Reparar** o **Programa**.
- 4 Clique em Instalar.
- 5 Clique em Concluir quando for notificado pelo sistema da conclusão do processo.

## Actualizar

Para actualizar o QuarkXPress para esta versão:

- Desactive qualquer programa de protecção antivírus. Se estiver preocupado com a possibilidade de o computador ser infectado por um vírus, execute uma verificação de vírus no ficheiro do instalador e, em seguida, desactive o programa de detecção de vírus.
- 2 Faça duplo clique no ícone do instalador e siga as instruções apresentadas no ecrã.
- 3 Quando for apresentado o ecrã Código de Validação, seleccione Actualizar no menu pendente Tipo de Instalação. Se tive o código de validação da actualização, introduza-o nos campos Introduza o seu código de validação. Se não tiver um código de validação da actualização, clique em Obter código de validação para aceder ao Web site da Quark, siga as instruções apresentadas no ecrã, para obter o código, e introduza o código de validação nos campos Introduza o seu código de validação.
- 4 Clique em Continuar e siga as instruções apresentadas no ecrã.

O actualizador instala uma nova cópia do QuarkXPress. Não substitui a versão anterior.

## Actualizar

O instalador actualizará as versões anteriores do QuarkXPress 9.x para esta versão. Para actualizar o QuarkXPress:

- 1 Desactive qualquer programa de protecção antivírus. Se estiver preocupado com a possibilidade de o computador ser infectado por um vírus, execute uma verificação de vírus no ficheiro do instalador e, em seguida, desactive o software de detecção de vírus.
- 2 Make a copy of the application folder on your hard drive to ensure that you have a working copy of the software if you encounter issues during the update.
- 3 Certifique-se de que os nomes da pasta da aplicação e a aplicação não foram alterados desde a instalação.
- 4 Faça duplo clique no ícone do Instalador e siga as instruções apresentadas no ecrã.
- Windows: O instalador localiza a cópia instalada do QuarkXPress e actualiza-a para esta versão.
- Mac OS: Caso a cópia instalada do QuarkXPress esteja na localização predefinida, o instalador actualiza-a. Caso a cópia instalada do QuarkXPress não esteja na localização predefinida, e caso a pretenda actualizar, faça clique no botão **Personalizar** quando este for apresentado, faça clique na coluna Localização referente à aplicação, seleccione Outro e navegue até à localização da instalação existente.

### Instalar ou actualizar utilizando o QLA

O Quark® License Administrator (QLA) é um suporte lógico que gere produtos licenciados da Quark. Se tiver adquirido uma licença de site educacional ou uma licença de site comercial, é provável que tenha recebido um CD-ROM do QLA, quando adquiriu o QuarkXPress. Antes de instalar o QuarkXPress, tem de instalar o QLA na rede.

Se o QLA já estiver instalado e for instalar o QuarkXPress, será apresentada a caixa de diálogo **Detalhes do Servidor de Licenças** depois de introduzir as suas informações de registo. Antes de continuar, verifique se tem as informações necessárias para introduzir valores nos seguintes campos:

- Nome do Anfitrião ou Endereço IP do Servidor de Licenças: Introduza o endereço IP ou o nome para o servidor que designou como o servidor de licenças. O servidor de licenças processa pedidos de clientes de licenças.
- Porta do Servidor de Licenças: Introduza o valor para a porta do servidor de licenças. Este número
  é determinado quando o suporte lógico QLA for registado online. A porta do servidor de licenças é
  a porta através da qual fluem os pedidos do servidor de licenças.
- Cópia de Segurança do Nome do Anfitrião ou Endereço IP do Servidor de Licenças: Introduza o endereço IP ou o nome para o servidor que designou como o servidor de licenças de reserva.
- Porta do Servidor de Reserva: Introduza o valor para a porta do servidor de licenças de reserva.

# Registar

Para registar a sua cópia da aplicação, visite a página de "Registo online" do Web site da Quark (consulte *Contactar a Quark*). Se não conseguir efectuar o registo online, consulte *Contactar a Quark* para obter informações sobre contactos.

### Activar

Se tiver uma cópia para um utilizador do QuarkXPress, tem de activá-la. Para activar o QuarkXPress ao iniciá-lo, clique em **Activar Agora**.

Se não pretender activar o QuarkXPress ao iniciá-lo, clique em **Continuar**. O QuarkXPress apresenta a opção de activação sempre que iniciar a aplicação, até efectuar a activação.

Se não activar o QuarkXPress, pode utilizá-lo durante 30 dias após a instalação. Quando chegar ao fim deste período o produto passa a ser executado no modo de demonstração e tem de ser activado para ser executado no modo de versão completa.

Se não conseguir efectuar a activação online, consulte Contactar a Quark para obter informações sobre contactos.

## Desinstalar

Se o desinstalador detectar uma ocorrência activa da aplicação, aparece um alerta. Feche a aplicação antes de iniciar a desinstalação.

#### **Desinstalar: Mac OS**

Para desinstalar o QuarkXPress, abra a pasta "Aplicações" na unidade de disco rígido (ou a pasta na qual o QuarkXPress foi instalado) e arraste a pasta do QuarkXPress para a reciclagem.

#### **Desinstalar: Windows**

Para desinstalar o QuarkXPress:

- 1 Seleccione Iniciar > Todos os Programas > QuarkXPress > Desinstalar.
- 2 Clique em Sim. O desinstalador recolhe as informações necessárias para a desinstalação e aparece um alerta a avisá-lo de que o conteúdo da pasta do QuarkXPress vai ser eliminado.
- 3 Clique em Sim para continuar ou em Não para cancelar.
- A desinstalação também pode ser efectuada executando de novo o instalador.

### Alterações nesta versão

#### Novas funcionalidades

Começando na versão 9.5, o App Studio mudou do formato AVE proprietário para o formato HTML5 padrão da indústria. Para uma descrição pormenorizada do novo App Studio, consulte a publicação *A Guide to App Studio* 9.5.

A versão 9.5 do QuarkXPress inclui correcções de erros e as seguintes novas funcionalidades.

- Poderá agora exportar artigos de repaginação no formato Kindle. Para obter mais informações, consulte "Exportar no formato Kindle" em Um Guia para o QuarkXPress.
- Poderá agora controlar se são permitidas páginas com números ímpares à esquerda (em apresentações da esquerda para a direita) e se são permitidas páginas com números pares à direita (em apresentações da direita para a esquerda) em apresentações de página face-a-face. Este controlo está localizado nas caixas de diálogo Novo Projecto, Nova Apresentação e Propriedades de Apresentação.
- A biblioteca de cores DIC foi atualizada.

A versão 9.5.1 do QuarkXPress inclui correcções de erros e as seguintes novas funcionalidades.

- Ao carregar apresentações para o App Studio, pode, agora, utilizar tipos de letra personalizados, caso estejam no formato TTF ou OTF. Estes serão incorporados quando os carregar e, por isso, poderão ser apresentados na sua aplicação. Se incorporar ficheiros de tipo de letra com um tamanho considerável, isto aumentará significativamente o tamanho do ficheiro do conteúdo da sua aplicação.
- Ao criar o HTML, os ficheiros resultantes são agora substancialmente mais pequenos, 50% ou mais, já que o QuarkXPress utiliza agora diversos métodos de optimização para evitar o carregamento de imagens várias vezes e utilizando uma forma inteligente de decidir se o formato JPG ou PNG é o mais pequeno.
- As acções para botões apresentam uma nova Acção Abrir. Utilizando esta acção pode, agora, abrir ficheiros e apresentá-los na sua aplicação. Deverão estar num formato que o dispositivo tenha capacidade para apresentar. Por exemplo, pode abrir um ficheiro PDF e apresentá-lo na sua aplicação em dispositivos que suportem o formato PDF.
- Vários ficheiros digitais em falta podem agora ser actualizados simultaneamente utilizando a caixa de diálogo Utilização.
- · Agora, os rectângulos posicionados podem conter melhoramentos.

A versão 9.5.2 do QuarkXPress inclui suporte para pilhas de páginas. Ao exportar para App Studio, o QuarkXPress permite agora criar opcionalmente pilhas de páginas. Para criar pilhas de páginas, assinale a caixa de confirmação na paleta de publicação do App Studio. Quando assinalada, todos os inícios de secção (conforme definido na paleta de apresentação da página) iniciarão uma nova pilha de páginas.

## Problemas conhecidos e resolvidos

Para obter listas dos problemas conhecidos e resolvidos nesta versão do suporte lógico, visite o Web site da Quark Web em *www.quark.com*, *euro.quark.com* ou *japan.quark.com*. Está disponível documentação do produto, incluindo listas de problemas conhecidos e resolvidos, em **Suporte** > **Documentação do Produto**.

### Contactar a Quark

A nossa equipa de suporte está disponível para responder às suas questões acerca dos produtos Quark incluindo QuarkXPress e Quark Enterprise Solutions. Consulte a nossa base de conhecimentos online, o nosso site de documentação e os nossos fóruns para obter respostas instantâneas 24 horas por dia, 7 dias por semana.

#### Nas Américas

Caso seja um cliente Quark e possua actualmente um contrato de manutenção ou suporte, a sua conta de suporte já foi configurada para si.

Consulte knowledge base article para obter informações sobre como começar.

Caso seja um utilizador recente do Quark Support, necessitará de criar uma nova conta de suporte visitando *quark.parature.com* 

Para obter mais informações, consulte o nosso site de suporte support.quark.com

#### Fora das Américas

Para países fora da América, visite os seguintes sites para aceder à sua conta de suporte:

- 1 Portal Parature
- França quarkfr.parature.com
- Alemanha quarkde.parature.com
- 2 Site de suporte
- França support.quark.com/fr
- Alemanha *support.quark.com/de*

## Avisos legais

©2022 Quark Software Inc. e seus licenciadores. Todos os direitos reservados.

Protegido pelas seguintes Patentes dos Estados Unidos: 5,541,991; 5,907,704; 6,005,560; 6,052,514; 6,081,262; 6,633,666 B2; 6,947,959 B1; 6,940,518 B2; 7,116,843; 7,463,793; e outras patentes pendentes.

Quark, o logótipo Quark, QuarkXPress e QuarkCopyDesk são marcas comerciais ou marcas registadas da Quark Software Inc. e das suas empresas afiliadas, nos E.U.A. e/ou noutros países. Todas as outras marcas pertencem aos respectivos proprietários.